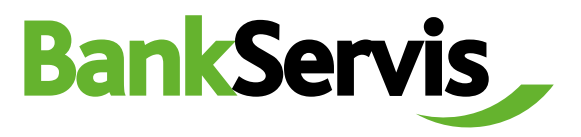

## **Online Trading** Citfin, spořitelní družstvo

## **User manual**

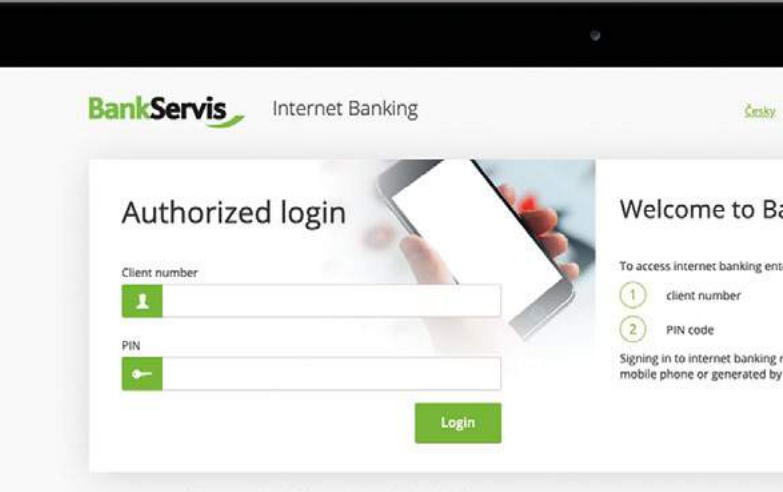

Have you any problems or questions? Please contact us at helpdesk@citfin.cz

Do you need help?

call infoline or send us an email info@citfin.cz

+420 234 092 333

**Online trading** is only accessible to clients with a signed contract for using this service in BankServis.

Fill out the Online trading - enter the store parameters form with all the necessary information for online trade. Tick (mark) whether you are entering the volume in the currency you are buying or selling. Then fill out trade volume.

**Settlement date** - Exchange via Online trading can be done within T+0 (the same day) to T+2 (trade is done the second following work day).

You can choose T+0 provided the trade is submitted:

For Citfin, spořitelní družstvo before 4:30 PM!

| BankServis                                                             |                       | Accounts                                     | Settings          | Documents                 | Communicatio          | on |  |   |
|------------------------------------------------------------------------|-----------------------|----------------------------------------------|-------------------|---------------------------|-----------------------|----|--|---|
| ACCOUNTS                                                               | ~                     | Logged user: Jmé                             | eno333X přijmeni: | 333X Automatic logoi      | ut: 19:47             |    |  |   |
| ORDERS OVERVIEW                                                        | $\mathbf{\mathbf{x}}$ | Online Trading - Enter the store parameters. |                   |                           |                       |    |  |   |
| DOMESTIC PAYMENTS                                                      | Y                     |                                              |                   |                           |                       |    |  |   |
| FOREIGN PAYMENTS                                                       | ~                     | Currency - bu                                | У                 | select fr                 | om                    |    |  | ~ |
| EXCHANGE                                                               | $\mathbf{A}$          |                                              |                   |                           |                       |    |  |   |
| Online Trading     Exchange - exchange rate list     Exchange overview |                       | Currency - sel                               | l                 | select fr                 | om                    |    |  | ~ |
|                                                                        |                       | Trade volume                                 |                   | O in buyin<br>O in sold c | g currency<br>urrency | 0  |  |   |
| STANDING ORDERS                                                        | ~                     | Settlement da                                | te                | TODAY (T                  | +0)                   |    |  | ~ |
| DIRECT DEBITING                                                        | ~                     |                                              |                   | Ask for                   | r price               |    |  |   |

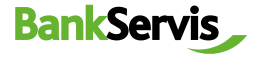

2 After filling out all the trade parameters, press the **Ask for price** button and you will see the individual rate on offer.

| BankServis                                                             | - | Accounts Settings                            | Documents Communication                                          |   |   |  |
|------------------------------------------------------------------------|---|----------------------------------------------|------------------------------------------------------------------|---|---|--|
| ACCOUNTS                                                               |   | Logged user: Jméno333X přijmeni3:            | B3X Automatic logout: 19:47                                      |   |   |  |
| ORDERS OVERVIEW                                                        |   | Online Trading - Enter the store parameters. |                                                                  |   |   |  |
| DOMESTIC PAYMENTS                                                      |   |                                              |                                                                  |   |   |  |
| FOREIGN PAYMENTS                                                       |   | Currency - buy                               | select from                                                      |   | ~ |  |
| EXCHANGE                                                               |   |                                              |                                                                  |   |   |  |
| Online Trading     Exchange - exchange rate list     Exchange overview |   | Currency - sell                              | select from                                                      |   | × |  |
|                                                                        |   | Trade volume                                 | <ul> <li>in buying currency</li> <li>In sold currency</li> </ul> | 0 |   |  |
| STANDING ORDERS                                                        |   | Settlement date                              | TODAY (T+0)                                                      |   | ~ |  |
| DIRECT DEBITING                                                        |   |                                              | Ask for price                                                    |   |   |  |

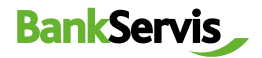

If the offered rate is satisfactory, press the **confirm trade** button to perform the trade. If you do not press the button within five seconds, the trade will not be performed. The time limit of five seconds is counted in the bracket, since we trade online on the foreign exchange market and the exchange rates are constantly changing.

- If you do not manage to perform the trade within the set time limit, no matter! We will offer you a new rate after pressing the **Ask for new price** button.
- 5 Pressing **Refuse price** terminates the online trade if you find the exchange rate on offer unsatisfactory. The exchange will not be performed.

The **Back** button will allow you to go back a step in the **Online trading – enter store parameters** form, where you can adjust the entered trade parameters.

## BankServis \_ Accounts Settings Documents Communication Logged user: Jméno333X příjmeni333X Automatic logout: 18:55 ORDERS OVERVIEW Online Trading - Closing the trade Rate 24.9820 CHF/CZK CHF Currency - buy Currency - sell CZK Online Trading Trade volume in sold currency 3 000.00 CZK 120:09 CHF Trade volume in buying currency Settlement date 24.05.2023 No fee Transaction fee Conversion fee No fee

| ACCOUNTS          | ~      | Logged user: Jméno333X příjmeni333X Automatic logout: 18:16 |                 |
|-------------------|--------|-------------------------------------------------------------|-----------------|
| DRDERS OVERVIEW   | ~      | Colles Tables Classes betrade                               |                 |
| DOMESTIC PAYMENTS | $\sim$ | Online Trading - Closing the trade.                         |                 |
| OREIGN PAYMENTS   | ~      | Rate                                                        | 24.9820 CHF/CZK |
| EXCHANGE          |        | Currency - buy                                              | CHF             |
|                   |        | Currency - self                                             | C2K             |
| Online Trading    |        | Trade volume in sold currency                               | 3 000.00 CZK    |
| Exchange overview |        | Trade volume in buying currency                             | 120.09 CHF      |
|                   |        | Settlement date                                             | 24.05.2023      |
| STANDING ORDERS   |        | Transaction fee                                             | No fee          |
|                   |        | Conversion fee                                              | No fee          |
| IRECT DEBITING    | $\sim$ | Further details in the sense of leadslation                 |                 |

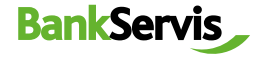

For quick help, call Citfin infoline + 420 234 092 333 or send us an e-mail to info@citfin.cz

Pank Comie

If the offered rate is satisfactory, press the **Confirm trade** button to perform the trade. The message **The trade was made!** will appear!

End the process by pressing **OK**, or print out an overview of the trade you just performed.

Online Trading - Recapitulation of closed trade.

 $\mathbb{R}$ 

| Within a few minutes, you will receive a cor | fidential business confirmation. |  |
|----------------------------------------------|----------------------------------|--|
| Currency - buy                               | CHF                              |  |
| Currency - sell                              | CZK                              |  |
| Rate                                         | 24.9820 CHF/CZK                  |  |
| Trade volume in sold currency                | 3 000.00 CZK                     |  |
| Trade volume in buying currency              | 120.09 CHF                       |  |
| Settlement date                              | 24.05.2023                       |  |
| Transaction fee                              | No fee                           |  |
| Conversion fee                               | No fee                           |  |

The exchange overview shows you all your performed trades. The trades can be filtered by the account on which the exchange was performed or by the status of the exchange. You can view detailed information about the trade by clicking the report number.

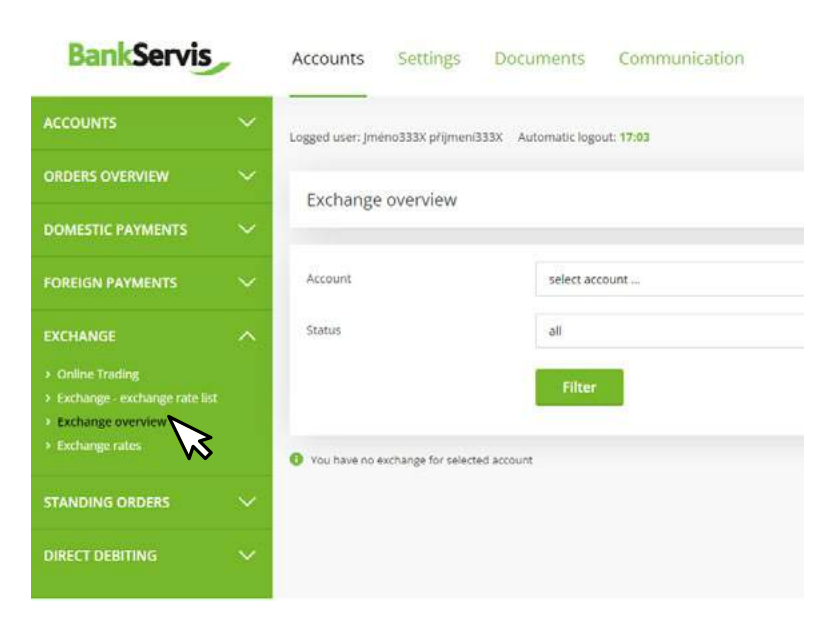

BankServis

8

## IMPORTANT NOTICE REGARDING AUTHORIZED USER RIGHTS FOR THE USE OF BANKSERVIS INTERNET BANKING

Any person authorized by the Client having administrator or active rights in BankServis is entitled to enter into an exchange trade via Exchange – online service.

**Administrator right** – (Account holder) an authorized person may effect transactions related to transfers of funds from the given account.

**Active right without limitation** – an authorized person may effect transactions related to transfers of funds from the given account.

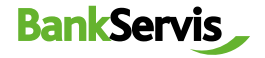